# HOW TO.

# Integration guide AXIS Camera Station Pro and Immix: Configure E-mail actions for Device Event triggers

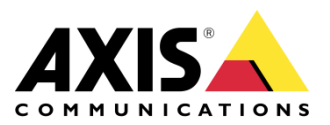

October 10, 2024 Rev. 1.1 © Axis Communications AB

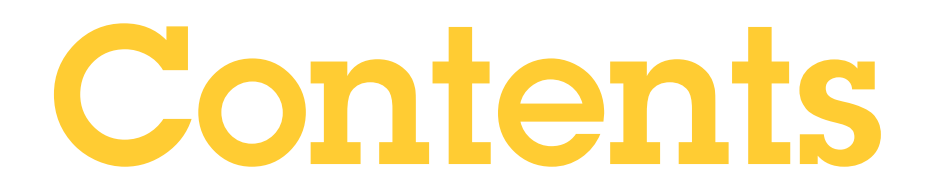

| Introduction                   | 3 |
|--------------------------------|---|
| Step 1 – Identify Camera ID    | 3 |
| Step 2 – Configure action rule | 5 |
| Action Rule                    | 5 |
| Trigger                        | 5 |
| Action                         | 6 |
| Considerations and limitations | 7 |

## Introduction

The Immix CS capability to use AXIS Camera Station Pro as a single service delivery platform enables connected Axis camera features and functions to provide various remote services such as guard tours, video monitoring and video escorts.

The integration utilizes action rules in AXIS Camera Station Pro by configuring triggers and actions to send the necessary information to Immix CS.

This document specifically focuses on how to setup an action rule in AXIS Camera Station Pro that triggers on device event and includes video source information in the e-mail action.

#### Prerequisites

AXIS Camera Station Pro with

- Connected devices with configurable events
- Configured SMTP server

Immix CS with AXIS Camera Station Pro site set up.

#### Step 1 – Identify Camera ID

In your AXIS Camera Station Pro system, identify the camera video source that should be included in the e-mail sent when the Device Event triggers.

1. Download Server Configuration Sheet (Menu bar > Help > Server Configuration Sheet > *Server*)

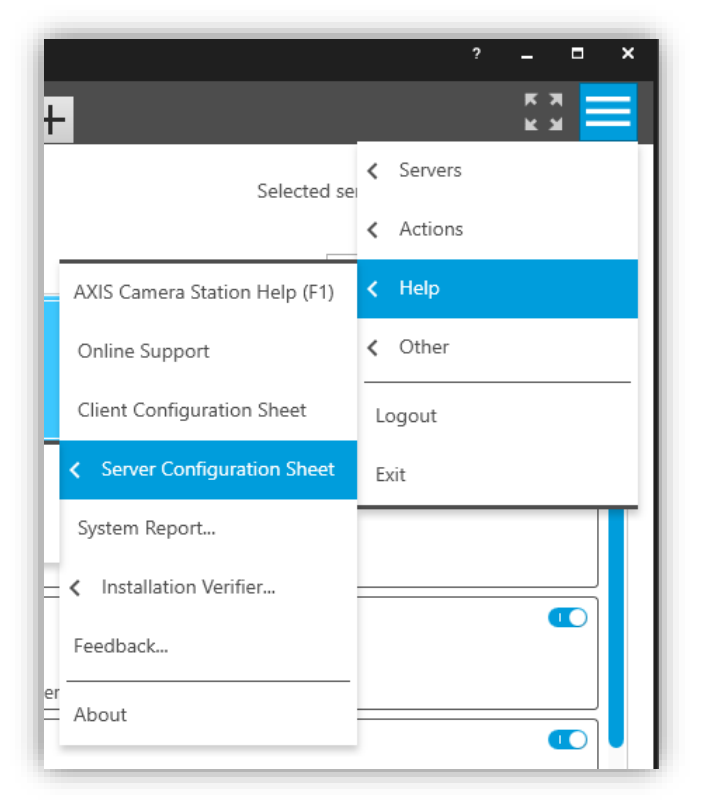

2. Open the configuration sheet and browse to the *Cameras* tab. In the **Cameras** section locate the correct camera row.

| Se | rver con       | figuration   | sheet for     | AXIS Ca          | mera Statio       | on - LA    | AP5CD9519X          | KCN              |                         |                         |                        |              |              |               |                                      |             |
|----|----------------|--------------|---------------|------------------|-------------------|------------|---------------------|------------------|-------------------------|-------------------------|------------------------|--------------|--------------|---------------|--------------------------------------|-------------|
| G  | eneral         | Cameras      | Schedu        | les Rec          | ording stor       | age (      | Other device        | es Licer         | ises Vie                | ws User                 | r Permi                | ssions       |              |               |                                      |             |
| s  | earch:         | s (8)        | E.g           | type "Axis P3    | 3    P14" to sear | ch for row | rs containing "Axis | 933" or "P1-     | 4"                      |                         |                        |              |              |               |                                      |             |
|    | Camera<br>name | Manufacturer | Model         | Firmware version | Address           | Port       | MAC<br>address      | Security<br>mode | IEEE<br>802.1X          | HTTPS                   | Video<br>view<br>token | Camera<br>ID | Device<br>ID | ls<br>enabled | Disconnects<br>since server<br>start | Description |
|    | Backdoor       | Axis         | AXIS<br>216FD | 4.47.6           | 172.25.193.51     | 80         | 00408C7262D3        | HttpDigest       | Unsupported<br>firmware | Unsupported<br>firmware | 1                      | 21367        | 21365        | Yes           | 5                                    | None        |
|    | AXIS<br>M1125  | Axis         | AXIS<br>M1125 | 9.70.1.5         | 172.25.193.95     | 443        | ACCC8E020DCD        | HttpsDigest      | Disabled                | Enabled                 | 1                      | 21376        | 21374        | Yes           | 1                                    | None        |

3. Locate the **Camera ID** column and take a note of the number. Together with the **Camera name** this is needed in the action rule configuration.

#### Step 2 – Configure action rule

Device and camera information can be sent by e-mail. This is configured with action rules.

#### **Action Rule**

- 1. Open the AXIS Camera Station Pro Configuration workspace.
- 2. Browse to Recording and events > Action Rules.
- 3. Press the *New…* button.

|                                           |              |                          |                                |                                                                              | AXIS Camera Station Client | ? _ <b>-</b> ×                   |
|-------------------------------------------|--------------|--------------------------|--------------------------------|------------------------------------------------------------------------------|----------------------------|----------------------------------|
| 🗘 Configuration 🗙 🖵 Backdoor              | •            | Backdoor                 | +                              |                                                                              |                            | \$ \$ <b>=</b>                   |
| Type to search                            | ×            | Action                   | rules                          |                                                                              |                            | Selected server: 📰 LAP5CD9519X 👻 |
| 📽 Devices                                 | ~            | Create and edit          | action rules by                | selecting triggers, actions, and schedules.                                  |                            | Type to search X                 |
| Storage                                   | ~            | Rule                     |                                | 2 X                                                                          |                            | <u> </u>                         |
| Recording and events                      | ^            |                          |                                | Add Trigger                                                                  |                            |                                  |
| Schedules                                 |              | Trigger                  | r<br>                          | Description                                                                  | 7 X                        |                                  |
| Recording method                          |              | Active Tamp              | ection<br>bering Alarm         | cameras and auxiliary devices. This<br>trigger is for advanced users and can | 1                          |                                  |
| I/O ports                                 |              | AXIS Cross<br>System Eve | Line Detection<br>nt and Error | be used if no other trigger is<br>applicable.                                | here are active.           |                                  |
| Action rules                              |              | Device Ever              | nt 🔹                           |                                                                              | Edit                       |                                  |
| 至 Client                                  | ~            | External HT              | TPS                            |                                                                              | Remove                     |                                  |
| <ul> <li>Connected services</li> </ul>    | ~            |                          |                                | Help OK Cancel                                                               |                            |                                  |
| Server Server                             | ~            |                          |                                | · · · · ·                                                                    | Next > Finish              | ×                                |
| Licenses                                  | ~            |                          |                                |                                                                              |                            | New Edit Kemove                  |
| Alarms Tasks                              | ) os crintin |                          |                                |                                                                              | Convert                    | ~                                |
| category L                                | vescription  |                          |                                |                                                                              | 341741                     |                                  |
|                                           |              |                          |                                |                                                                              |                            |                                  |
|                                           |              |                          |                                |                                                                              |                            |                                  |
|                                           |              |                          |                                |                                                                              |                            |                                  |
|                                           |              |                          |                                |                                                                              |                            |                                  |
| Connected to 2 servers 0 AXIS Camera Stat | ion update   | available                |                                |                                                                              |                            |                                  |

#### Trigger

- 4. In the dialog box opening, press Add...
- 5. Select Device Event as trigger. Configure the trigger as per specification.
- 6. Press OK to close the trigger dialog box.
- 7. Add additional trigger or Press Next >.

#### Action

1. To configure the action(s), press Add... Select Send E-mail. Press OK.

|                          |                         | Add Action                  | ?               | ×      | ?     | × |
|--------------------------|-------------------------|-----------------------------|-----------------|--------|-------|---|
| <u>Steps</u><br>Triggers | Action                  | Description                 |                 |        |       |   |
| Actions                  | Record                  | Send an e-mail to one or m  | nultiple        |        |       |   |
| Schedule                 | Raise Alarm             | recipients. The server must | be<br>bing e-ma | aile   | Add   |   |
| Details                  | Send E-mail             | configured to handle outge  | Jing e-ma       | E alta |       |   |
|                          | Live view               |                             |                 |        | Edit  |   |
|                          | Set Output              |                             |                 |        | Remov | e |
|                          | Send HTTP Notification  |                             |                 |        |       |   |
|                          | Selid HTTP Notification |                             |                 |        |       |   |
|                          |                         | Help OK                     | Cano            | el     | Finis | h |

2. Add recipient. In the *Contents* section add rows for camera ID and camera name using the values previously collected from the server configuration sheet. Make sure that the *Attach trigger data* checkbox is checked. Press *OK*.

| Recipients      | 5                                   |      | -  |
|-----------------|-------------------------------------|------|----|
| New recipient:  | Го: т 🚺                             | Add  |    |
| Recipients: To  | o: recipient@server.com             | Remo | /e |
| Contents        |                                     |      |    |
| Subject:        |                                     |      |    |
| Message:        | amerald=21367<br>ameraName=Backdoor | 3    |    |
| Advanced        |                                     |      |    |
| Attach snaps    | nots: Cameras                       |      |    |
| 🗹 Attach trigge | r data                              |      |    |
| Send one e-m    | ail for each event                  |      |    |
|                 |                                     |      |    |

3. Add additional action or press either *Next* > to configure override schedule or *Finish* to complete the action rule configuration to be always active.

|                                     | Edit Rule                                                                                                    | ?      |
|-------------------------------------|----------------------------------------------------------------------------------------------------|--------|
| <u>Steps</u><br>Triggers<br>Actions | Actions<br>Define the actions that should be carried out when this rule is active.<br>All the actions you specify here will be carried out every time. |        |
| Schedule                            | Record on 'Backdoor'                                                                                                    | Add    |
| Details                             | Send e-mail '' to 'recipient@server.com'                                                                                                    | Edit   |
|                                     |                                                                                                    | Remove |
|                                     |                                                                                                    |        |

## **Considerations and limitations**

Not all information in the server configuration sheet is persistent. If cameras are removed or re-added the Camera ID is no longer valid. The Camera ID will also change if AXIS Camera Station Pro is re-installed, or the database is altered so that the Server ID is changed. A software update will not affect the ID.

For information on how to configure AXIS Camera Station Pro within Immix please visit Immix help desk and read the integration support notes:

• <u>https://support.immixprotect.com/</u>

AXIS Camera Station Pro help can be found at:

• <u>https://help.axis.com/</u>